## FATTURAZIONE

Compilazione, contabilizzazione e stampa delle Fatture di Vendita

|                                                                                                    | 🗟 Gestione Fatture                                                                                                    |
|----------------------------------------------------------------------------------------------------|----------------------------------------------------------------------------------------------------|
| Dati Intestazione Fattura, selezionare o creare un<br>nuovo cliente. Il numero Fattura viene incrementato<br>automaticamente ad ogni nuova Fattura salvata. | Fattura Immediata Detentation   Numero Nucva Fat   del 23/02/2011   Patita Iva Codice Fiscale   Modelità di Celcolo N. Teletono                                                                                                    |
| Compilazione della parte tabellare, cliccare su una riga vuota per registrare i dati della merce da fatturare.                                              | Parte Tabellee Condizioni di Paganento Dali Consegna Merce                                                                                                    |
| <b>Totale Merci</b> calcolato ed aggiornato<br>automaticamente dopo l'aggiunta o modifica dei<br>dati delle merci fatturate                                 | Totale Merci     0.00     ( Scorto Inconditionatio     0 % su     0.00     0.00     +       Spese Non Doc da ipostrie     0     Anticipi gas Faturatio     0     =     Totale Merci (Notio)     0.00     +       Importo     1     Notes     1     1     1     1     1     1     1     1     0     0     Totale Spese Documentate     0.00     1     1     1     1     1     1     1     1     1     1     1     1     1     1     1     1     1     1     1     1     1     1     1     1     1     1     1     1     1     1     1     1     1     1     1     1     1     1     1     1     1     1     1     1     1     1     1     1     1     1     1     1     1     1     1     1     1     1     1     1     1     1     1     1     1     1     1 |
| Sconto Incondizionato dato da inserire (facoltativo)                                                                                                    | Totale     0,00     Acconto     0     Interessi     0,00     Bolli     0,00     Stampa       7     7 otale vs. Debito (S. E.e O.)     0.00     Claudia     Claudia     Claudia                                                                                                    |

**Spese NON Documentate da ripartire** dato da inserire (facoltativo). Le spese saranno ripartite automaticamente e i risultati visualizzati nella tabella sottostante Calcoli Iva e Riparto Spese Non Doc. E' possibile visualizzare i calcoli eseguiti dal programma cliccando sulla riga della Spesa ND Rip.

**Spese NON Documentate da ripartire** dato da inserire (facoltativo). Le spese saranno ripartite automaticamente e i risultati visualizzati nella tabella sottostante Calcoli Iva e Riparto Spese Non Doc. E' possibile visualizzare i calcoli eseguiti dal programma cliccando sulla riga della Spesa ND Rip.

**Rimborso Spese Documentate** dato da inserire (facoltativo). Cliccare su una riga della tabella Rimborso Spese Documentate per inserire i dati di riferimento della spesa.

Ricalcolo automatico dei risultati dopo ogni nuovo inserimento o modifica dei dati

| Cestione Fatture Fattura Immediata Numero Nuova Fatt  del 23/02/2011 Modalità di Calcolo M. Telefono 059 455789 N. Telefono 059 455789 N Fax 059 455788 | Selezionare o Creare un nuovo cliente                                                                                                    |
|----------------------------------------------------------------------------------------------------|----------------------------------------------------------------------------------------------------|
| Parte Tabellare Condizioni di Pagamento Dati Consegna Merce                                                                                             | 22 Riga Merce Fattura     X       N Ripa     More and m       Decisione Nerce     Importe Score       Quanta     X       Pic Unlatio     2.35       Importe Score     0.00       Importe Score     0.00       Importe Score     0.00       Importe Nerce     0.00       Insporte Nerce     0.00       Insporte Nerce     0.00       Insporte Nerce     0.00       Insporte Nerce     0.00       Insporte Nerce     0.00       Insporte Nerce     0.00       Insporte Nerce     0.00       Insporte Nerce     0.00       Insporte Nerce     0.00       Insporte Nerce     0.00 |

## **Compilazione Riga Merce Fattura**

| - | da non compilare è gestita automaticamente dal programma                                                                      |
|---|----------------------------------------------------------------------------------------------------|
| - | selezionare la merce o aprire l'anagrafica articoli per creare un nuovo articolo                                              |
| - | calcolo automatico e visualizzazione dei dati di magazzino della merce selezionata                                            |
| - | inserire la Quantità di merce da fatturare, il valore immesso deve essere Esistente in magazzino                              |
| - | inserire il Prezzo Unitario, il valore immesso può essere diverso dal Prezzo di Listino Preziduti 1328 = Prezo d'Littro 328 1 |
| - | l'Importo Lordo viene ricalcolato automaticamente dopo la modifica della Quantità e del Prezzo Unitario                       |
| - | Aliquote di Sconto sono dati facoltativi, se inseriti saranno ricalcolati sconti, Imponibile, Iva e Totale                    |
| - | Importo Sconto dato calcolato                                                                                                 |
| - | Imponibile dato calcolato, accanto appare l'Aliquota Iva associata all'articolo memorizzato nell'Anagrafica                   |
| - | Importo Iva dato calcolato                                                                                                    |
| - | Totale Articolo dato calcolato                                                                                                |
|   |                                                                                                    |

Cliccare sul pulsante SALVA per registrare i dati della riga nella parte tabellare della fattura

| 💩 Riga Me         | erce Fattura 🛛 🗙                                               |                                                                         |
|-------------------|----------------------------------------------------------------|-------------------------------------------------------------------------|
| N Riga            | Nuovo artic 💌                                                  |                                                                         |
| Descrizione Merce | Mouse Ottico                                                   |                                                                         |
|                   | Esistenza Disponibilità Ultimo Costo C.M.P.<br>10.00 2,35 2,35 |                                                                         |
| Quantità          | 5 ×                                                            |                                                                         |
| Prz Unitario      | 3.45 (Prezzo di Listino 3.29 )                                 | Pate Tabellare Condizioni di Pagamento Dati Consegna Merce              |
| Importo Lordo     | 17.25 +                                                        | N Riga Quantità Descrizione Merce Prz Unitario Sc% Sconto Importi Iva % |
| Sconto 1 + 2      | 10 % + 0.00 %                                                  |                                                                         |
| Importo Sconto    | 1,73 —                                                         |                                                                         |
| Imponibile        | 15.52 + 1va20 % Iva 20%                                        |                                                                         |
| Importo I va      | 3,10 +                                                         |                                                                         |
| Totale Articolo   | 18.62                                                          |                                                                         |
| 2                 | Etimos Zatva                                                   |                                                                         |

**Aggiungiamo una nuova merce**, in fattura, per la quale non esiste la disponibilità in magazzino e proviamo a caricare la quantità necessaria movimentando il magazzino.

| Parte Tabellare   Condisioni di Pagamento   Dali Consegna Merce                                                                                                    | 🛎 Riga Merce Fattura                         |                                                  |  |
|----------------------------------------------------------------------------------------------------|----------------------------------------------|--------------------------------------------------|--|
| N Figs     Quantità     Descritore     Pric Unitario     Sc/t     Scotto     Importi     Iva 2:     ▲       1     5 Moure Difico     3.45     10-0     1.73     15.52     20 | N Riga Nuovo d<br>Descrizione Merce Tastiera | atic V III                                       |  |
| /<br>Cliccare sulla seconda riga vuota per compilarla                                                                                                    | Quantià                                      | Carico ATTENZIONEI Disponibilità non sufficiente |  |
|                                                                                                    |                                              |                                                  |  |

Inserire la quantità della merce, il programma controllerà la disponibilità in magazzino e se insufficiente visualizzerà il pulsante da cliccare per caricare la quantità in magazzino

| Nella finestra <i>Gestione Movimenti di Magazzino</i> , inserire la<br>Quantità da caricare ed il Prezzo Unitario quindi cliccare sul<br>pulsante Salva per registrare il movimento di Magazzino | Gestione Movimenti di Magazzino  Riferimenti Movimento  N. Movimento  N. Movimento  Merce Pelegrini spa  Merce Quantità Pre Unitario Valore 10 12 12,000  Ultimo Prezzo di Carico 0,00  Giacenza Disponibilità C. M. P Elimins Salva Annulls  C + Esistenza Iniziale C + Carico C - Scarico C - Impegno C + Ordine |
|----------------------------------------------------------------------------------------------------|----------------------------------------------------------------------------------------------------|
| Nella finestra <i>Riga Merce Fattura</i> , completare la compilazione dei dati<br>con eventuali sconti e/o modificando il Prezzo Unitario e SALVARE                                              | Riga Merce Fattura   X     N Riga   Nuovo anti x     Desocitione Merce   Tastiera     Quantà   5 ×     Prz Untario   12.00     12.00   (Prezo di Listino                                                                                                    |
| la merce sarà aggiunta alla <b>parte tabellare</b> della fattura                                                                                                    | Importo Lordo     60,00     +       Sconto 1 + 2     0.00     %       Importo Sconto     0.00     -       Importo Sconto     0.00     -       Importo Integration     0.00     +       Importo Integration     0.00     -       Importo Integration     5.00     +       Totale Articolo     66,00     =           |
| Parte Tabellare   Condizioni di Pagamento   Dali Consegna Merce                                                                                                    | Z                                                                                                    |

Inserendo l'importo delle **Spese Non Documentate**, saranno ripartite automaticamente ed evidenziate nella tabella sottostante. Cliccare su una riga del riparto per visualizzare i calcoli.

Prz Uni

N Riga Quantità Descrizione Merce 1 5 Mouse Ottico 2 5 Tastiera

| Spese Non<br>Calcoli Iva e | Doc da ripartire  <br>Riparto Spese N | on Doc                       | - JAnticipi         | già Fatturati | Rimbor      | 0 — Ji<br>so Spese Documen | ot Merci (Netto)  <br>tate | 85,     | 52         |
|----------------------------|---------------------------------------|------------------------------|---------------------|---------------|-------------|----------------------------|----------------------------|---------|------------|
| Iva % Sp<br>20<br>10       | ese ND Rip<br>2,06<br>7,94            | Imponibile<br>17,58<br>67,94 | lva<br>3,52<br>6,79 |               | <u>N.</u> N | lota Spesa                 |                            | Importo |            |
| Totali                     | 10,00                                 | 85,52                        | 10,31               |               |             | Totale Spese               | Documentate                | 0,0     | ( <u> </u> |
| Totale                     | 95,83                                 | Acconto                      | <b></b>             | 0 Int         | eressi      | 0,0                        | 00 Bolli                   | [       | 0,00       |

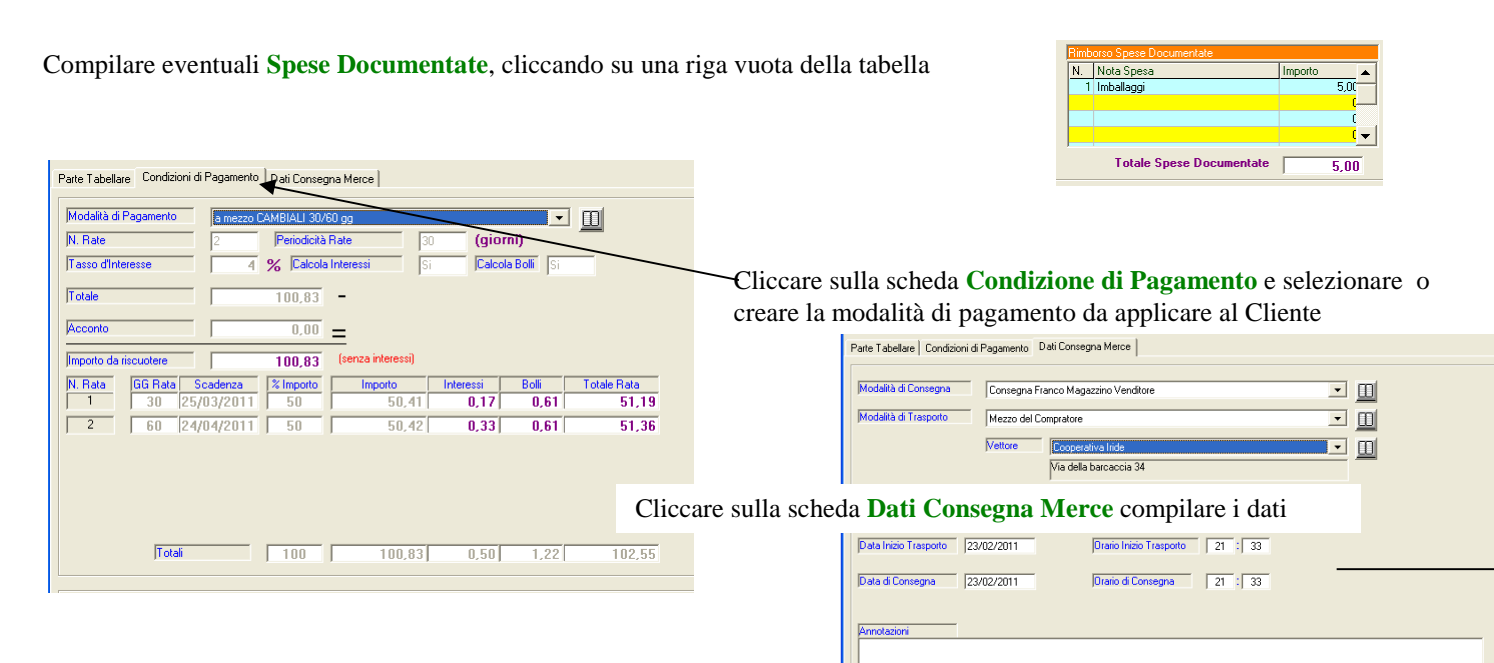

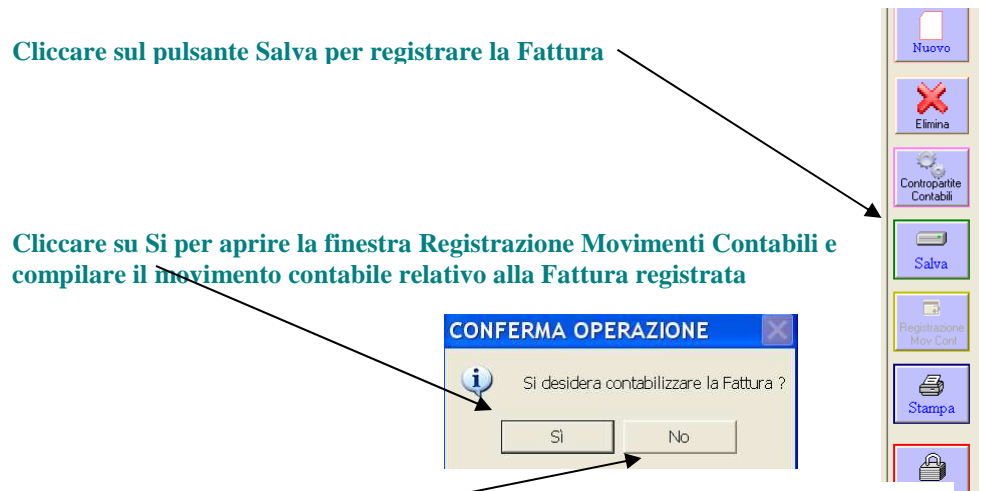

Se non si desidera eseguire la registrazione contabile della fattura rispondere NO

Registrazione Movimenti Contabili Fattura di Vendita N. 1 del al cliente Cooperativa Iride per l'importo lordo di € 102,55 data 24/2 -Spese NON Documentate € 10.00 >>> Imponibile -Spese NON Documentate € 10.00 >>> Imponibile -Spese Documentate € 5.00 >>> Iva Esclusa art. 15 - Interessi ..... € 0.50 >>> Iva Esente art. 10 - Bolli ....... € 1,22 >>> Iva Esente art. 10 8 **G** S \* A a 👲 Num Op Nuova I - Data Reg 24/02/2011 Tipo Reg Registro Ver - Data Doc 23/02/2011 Num Doc 1 Incola N Protocolo -Q-Model Registrazione Fattura di Vendita N. 1 del 23/02/2011 intestata a Co N Riga a Iva onto Lista O onare il Conto Clienti e la Ragione Sociale del Cliente : 102,55 Iva 20% Iva 20% Iva 10% Iva 10% Iva 20% Iva 20% Esclusa a 15,52 3,52 60,00 6,79 2,06 7,94 5,00 0,50 1,22 Selezionare la Voce Mer -Elimina V TOTALI REGISTRAZIONE 102.55 102.55

Il testo dell'Operazione e i dati di intestazione del movimento saranno compilati automaticamente dal programma

Le righe del movimento saranno compilate automaticamente solo se si sta utilizzando il modulo Docente. Lo studente dovrà cliccare riga per riga e selezionare, dal Piano dei Conti, le voci contabili richieste per la registrazione contabile della Fattura